### CONTRACT AWARD

| Contractor:          | B&H Photo Video Pro Audio, Inc.<br>420 9 <sup>th</sup> Avenue<br>New York, NY10001 |
|----------------------|------------------------------------------------------------------------------------|
| ContractNumber:      | CNR01341 Educational & Institutional Cooperative Prochasing                        |
| Banner ID:           | X10002928                                                                          |
| Procurement Officer: | Robby Murray                                                                       |
| Telephone:           | 316-978-5185                                                                       |
| Email:               | robbymurray@wichita.edu                                                            |

Item:

Period of Contract:

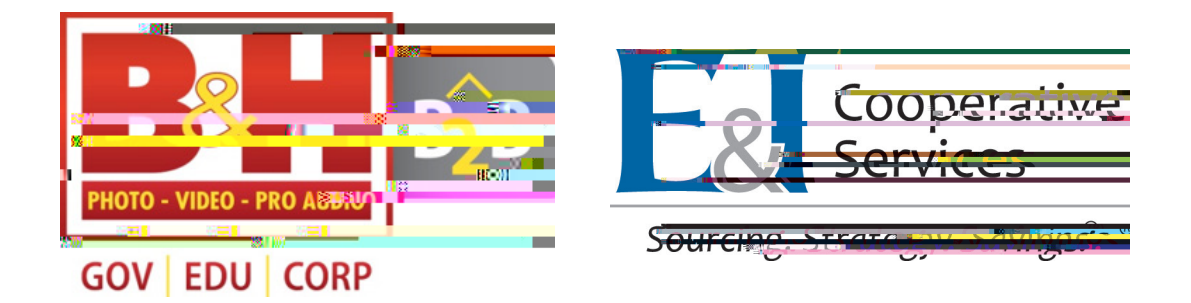

# B&H / E&I PURCHASING PORTAL

A STEP-BY-STEP GUIDE

www.bandh.com/eandinow

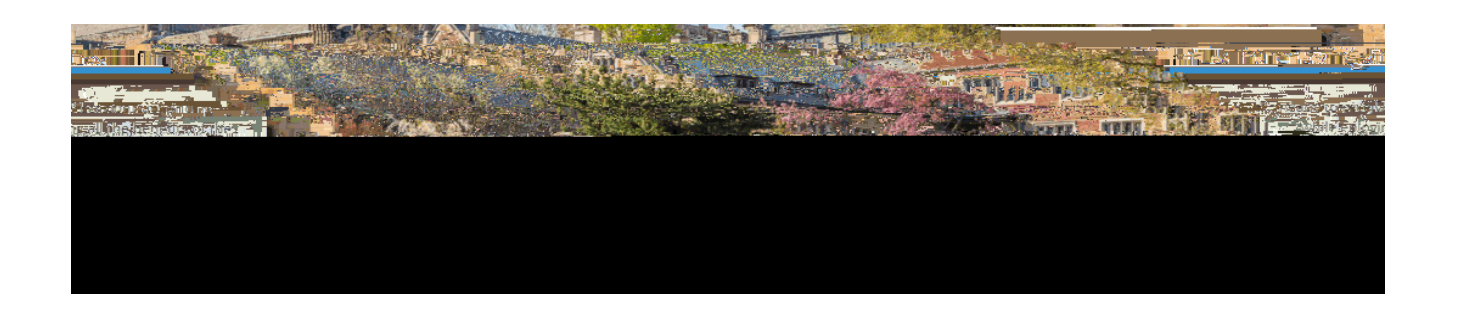

## Features & Benef ts of the B&H/E&I Portal

With over 750,000 products from the top technology manufacturers, the B&H/E&I portal provides E&I member's tools they can use for everyday purchases and quotes with exclusive pricing!

A glimpse of benef ts the portal of ers:

- Exclusive Pricing for E&I Members
- Ability to check out using a Purchase Order
- Instant Quotes with contract pricing
- Price Reviewed Quotes for possible additional discounts over \$5,000
- Apply or Link Net Terms & Tax Exempt Status
- Quick Order Feature
- Team Management Tool

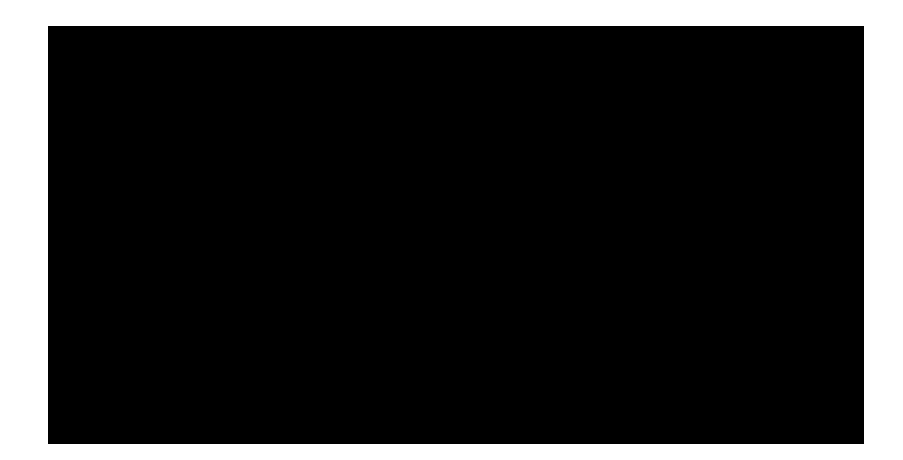

# Sign-Up for the Portal

by going to: www.bandh.com/eandinow

If you already have a web login for B&H with your organizat on's email address\* you can *Higher Educat on* by entering your

email address and password.

If this is your f rst t me using B&H online with your organizat on's email address, select *Oreate new Online B&H B2B Higher Educat on*.

|   | BH BB B8                            | kH B2B for Higher Ed                                                                                                    | Need assistance?<br>Contact our specialists                                                                                                    |
|---|-------------------------------------|----------------------------------------------------------------------------------------------------|----------------------------------------------------------------------------------------------------|
| 1 | d<br>Mengeradebilinto-anew<br>Login | Don't have an Online B&H account?                                                                                                    | Upgrade to B&H B2B for Higher 5<br>Upgrade to B&H B2B for Higher 5<br>and bills Bar B2B for Higher Ed account                                                                                                    |
| e | r                                   | Already have an Offline Account? Just create your B2B account using your business email address; you'll then be able to connect to your existing | Password                                                                                                    |
|   |                                     | Upgrade to 86H 828 Foreof Passuod?                                                                                                    | and a second second second second second second second second second second second second second second second<br>Second second second second second second second second second second second second second second second second |

Whether you Upgrade or Create a new account, please f II out all informat on to complete registrat on. \*Gmail, Yahoo, AOL, or other generic email addresses will NOT be accepted.

| eres and provide the real   | 100-102-102-102-102-102-102-102-102-102- |
|-----------------------------|------------------------------------------|
|                             |                                          |
| Business Info               |                                          |
| Dran Galan, Nane *          |                                          |
|                             |                                          |
| Organization Type*          |                                          |
| Select v                    |                                          |
| Terrer .                    |                                          |
|                             |                                          |
| Ticke *                     |                                          |
|                             |                                          |
| Dillos + 44-a-              |                                          |
|                             | ndalade existina acis                    |
|                             |                                          |
| 2014 Address (Line 2)       |                                          |
| NE E                        |                                          |
| np*                         |                                          |
|                             |                                          |
| Oq.*                        |                                          |
|                             |                                          |
|                             |                                          |
| Sont*                       |                                          |
| Rote*<br>Select ~           |                                          |
| Sote*<br>Soloti v<br>Peres* |                                          |
| See *                       |                                          |
| Boot<br>Schen               |                                          |

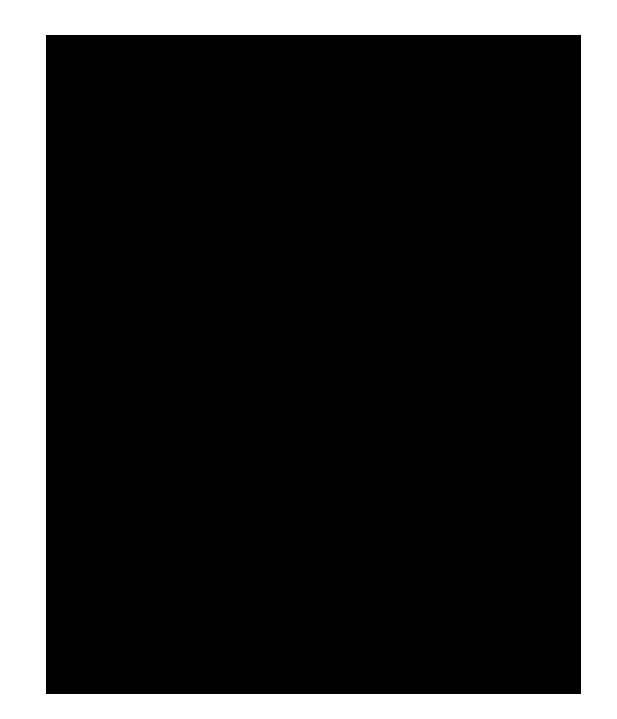

# Verify Your Account

Once you complete the registrat on, you will receive a verif cat on email.

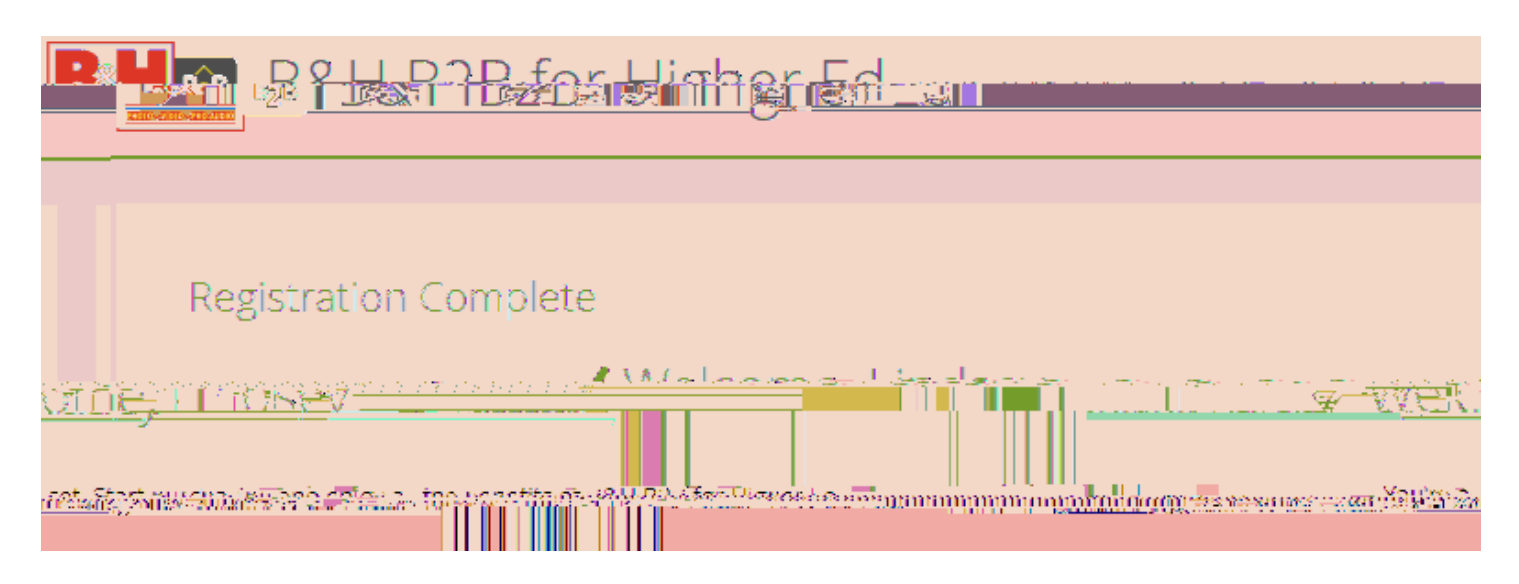

You will need to click the blue box, *Verify My Email*, to begin using the portal.

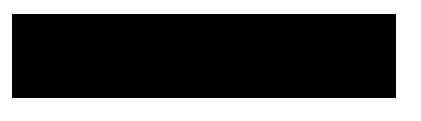

Af er you verify your email, and log into the site, you will see the , as well as the

Going forward, any t me you log in to the B&H website, you will be automat cally redirected to the B&H E&I portal.

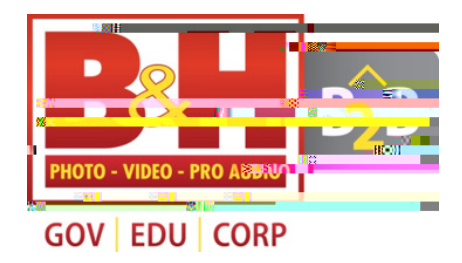

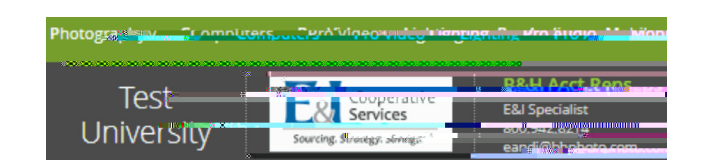

# Set Up Net Terms & Tax Exempt

The B&H E&I portal allows you to apply for or link a current **Net Terms** account or **Tax Exempt** account, in My Account, directly through the portal.

### Steps To Link Exist ng Credit Accounts

If you have an exist ng Net Terms or a Tax Exempt account established with B&H, go to My Account and select the opt on to *Link to Account*.

When you select the Link to Account opt on, our system *automat cally ident f es* exist ng accounts associated with the email address you logged in with. You will be required to select an address. You will instantly be able to use the Net Terms/Tax Exempt on account upon checkout. \* If you have a Net Terms/Tax Exempt account and it is not showing up, email b2bsupport@ bhphoto.com

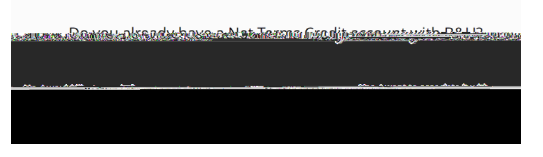

### Apply for Credit or Tax Exempt Status:

If you want to apply for a credit account with B&H, select Apply.

Once the online applicat on is complete and submit ed, the request will be reviewed and responded to within 24-48 business hours.

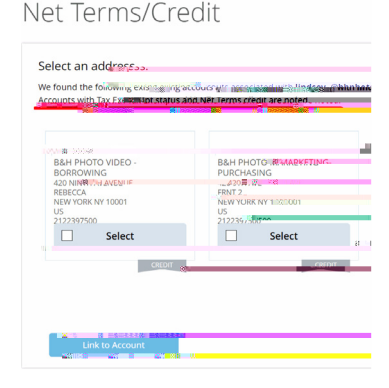

For Tax Exempt Status, in My Account, select Tax Exempt/Apply, choose an address and dick Apply. The B&H Tax Department will receive your request and respond with further instruct ons.

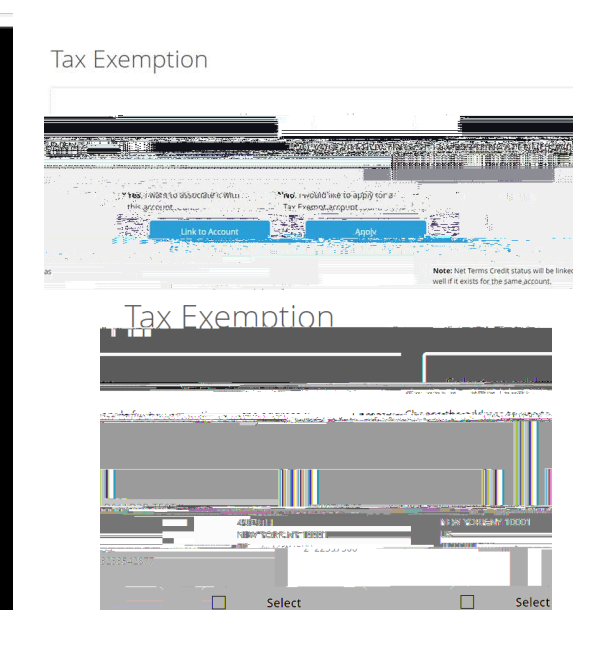

# Quick Order Funct onality

# Instant Quotes & Price Review

The quote funct onality on the B2B E&I portal allows you to get an instant quote or receive a price review quote.

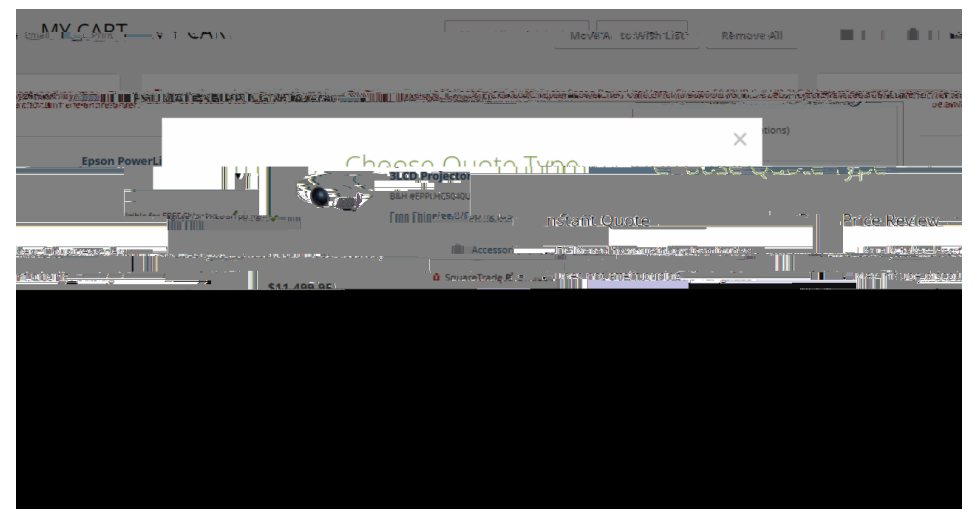

#### Instant Quote:

You can request an instant quote *any t me there are products in your cart*. The instant quote is delivered in minutes with E&I pricing. A quote cannot be modified online once it has been submit ed. Please contact your account representative. All updates made by your account representative will be reflected on the portal once the page is refreshed.

### **Price Review:**

You will be given the opt on to get a Price Review quote on larger opportunit es totaling \$500 and over. The quote will be routed to our buyers to review for the best possible price, and submit ed to you between 1 hour and 1 business day.

### Quote to Order:

Once the quote is ready, you will receive a not f cat on email, and the Orders/Quotes link, in *Account*, will have the updated quote. Select the quote to be directed to Checkout. A quote will be valid, and ready for two weeks. If the quote is *expired*, you have the opt on to add all to cart and recreate the quote request, or contact your account representat ve to update the expirat on date.

| My Account / My Orders |         |      |         |
|------------------------|---------|------|---------|
| My Quotes              |         |      |         |
|                        | 92000-9 | Jacc | <br>ota |
|                        | A       |      |         |

## Check Out

You can now use a Purchase Order (PO) at checkout!

# B&H E&I Portal Support

The B&H / E&I portal has a dedicated support team to assist with sign up or any technical problems you might be experiencing. You can f nd addit onal FAQs by going to the B2B Help Tool located in the gray banner.

Contact us: **b2bsupport@bhphoto.com**.

Quest ons about the E&I Cooperat ve contract please contact: eandi@bhphoto.com

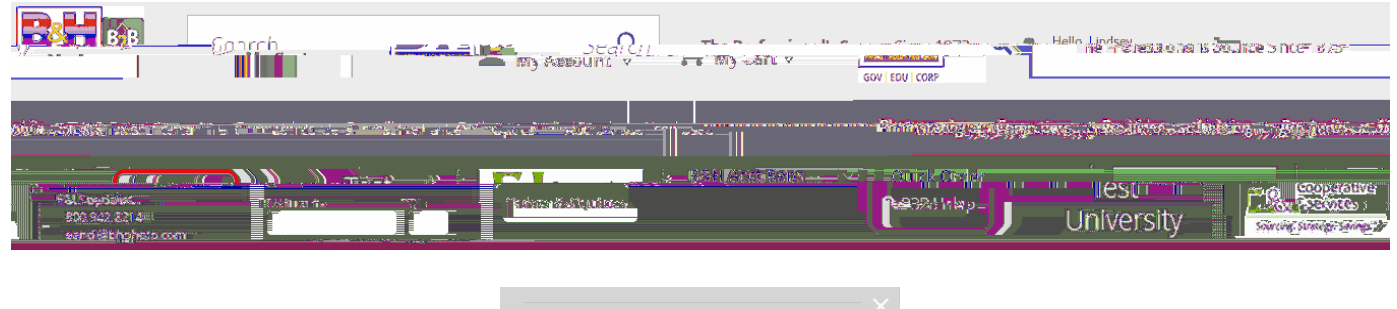

| B2B Learning Center        |   |
|----------------------------|---|
| What would you like to do? | _ |
| Search                     |   |
| Popular Topics             |   |
|                            |   |